Key Takeaways

- Press and hold **Shift + Command + 3** to take a screenshot of your entire Mac screen.
- Press and hold **Shift + Command + 4** to screenshot a portion of your Mac screen.
- Press and hold **Shift + Command + 4**, and then press Space to screenshot a specific Mac window.

Ever wondered how to take a screenshot on your Mac? It's a nifty skill that comes in handy for all sorts of things, like saving important info, sharing stuff online, or grabbing cool graphics.

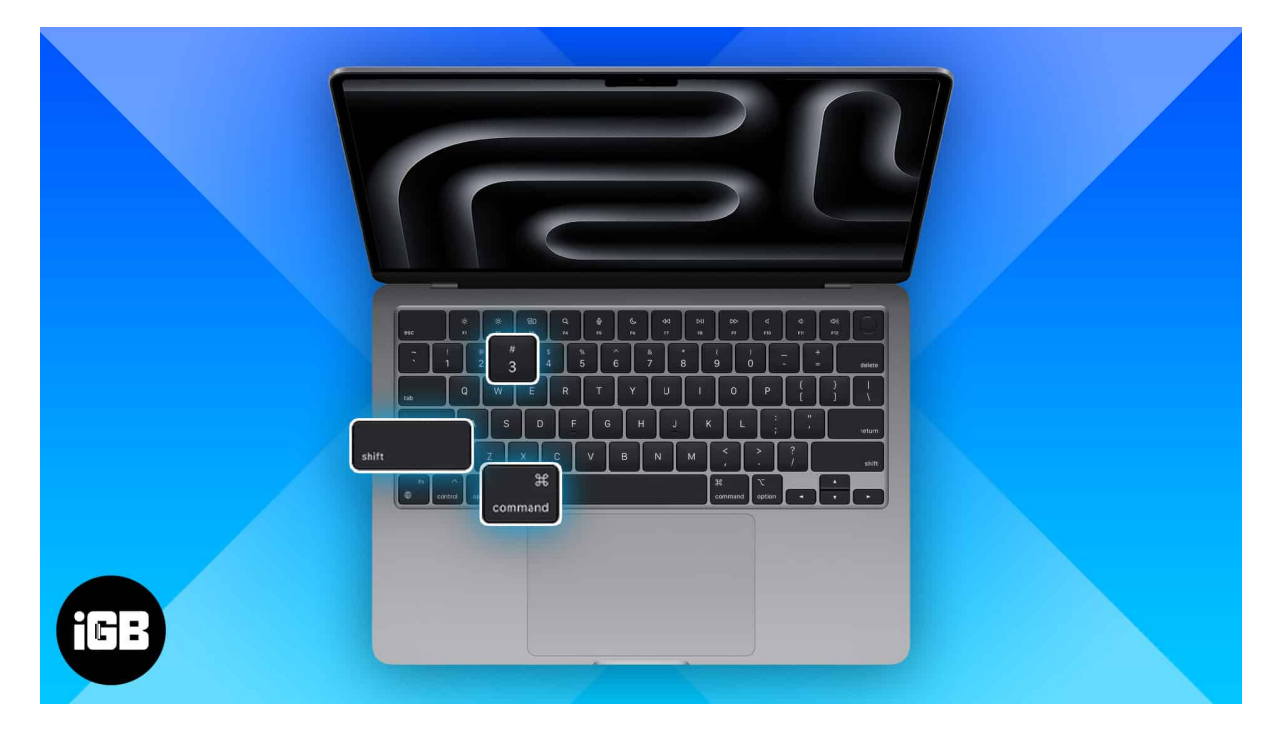

If you're already pretty savvy with your Mac, you've probably used popular shortcuts, like pressing Command  $(\mathfrak{K})$  + Shift + 3 to capture the whole screen or Command  $(\mathfrak{K})$  + Shift + 4 to pick a specific area. However, you can use more than just shortcuts to capture visuals on your Mac.

As we have already explained, <u>taking screenshots on your Apple Watch</u> and on iPhone can be done easily. Now, let's look into the world of taking screenshots on Mac, starting from the basics and moving on to more advanced techniques.

Table of Contents

- Keyboard shortcuts to take screenshots on Mac
  - How to take a screenshot of the entire screen on Mac

### igeeksbl<sup>o</sup>g

- How to take a screenshot of a portion of your Mac screen
- How to take a screenshot of a Mac window
- How to access and use Screenshot toolbar on Mac
  - Take screenshots using toolbar options
- How to take screenshots without using Mac keyboard
  - Method 1: Using Screenshot tool
  - <u>Method 2: Using Preview app</u>
- How to copy screenshot on your Mac without saving them
- How to change the default location of saved screenshots on Mac
- How to take a screenshot of the full webpage on Mac
  - Export as PDF
  - <u>Developer tools</u>
- Best third-party apps to take screenshots on Mac
- How to change the default screenshot file format in macOS
  - Method 1: Using Terminal
  - <u>Method 2: Using the Preview app</u>
- How to edit screenshots on your Mac
- Screenshots not working on Mac? Here are the fixes

## **Keyboard shortcuts to take screenshots on Mac**

Taking screenshots on Mac is straightforward as it offers built-in keyboard shortcuts. Here's an overview:

| Comr | nand (೫) + Shift (1 | ) + 3 | Takes a screenshot of the entire screen.                                          |
|------|---------------------|-------|-----------------------------------------------------------------------------------|
| Comr | nand (೫) + Shift (1 | ) + 4 | Lets you highlight a specific area and take a partial screenshot.                 |
| Comr | nand (೫) + Shift (1 | ) + 5 | Opens the Screenshot app with more screenshot options and lets you screen record. |
| Comr | nand (೫) + Shift (1 | ) + 6 | Captures the screenshot of your Mac's Touch Bar, if your Mac has one.             |

Below, I have explained how you can optimally use the shortcuts mentioned above.

#### How to take a screenshot of the entire screen on Mac

To take a screenshot of the full Mac screen, including the Dock, top menu bar, and everything else, use **Command + Shift + 3**.

Performing this action will instantly take a screenshot, and you'll see a thumbnail of your screenshot at the bottom right of your screen.

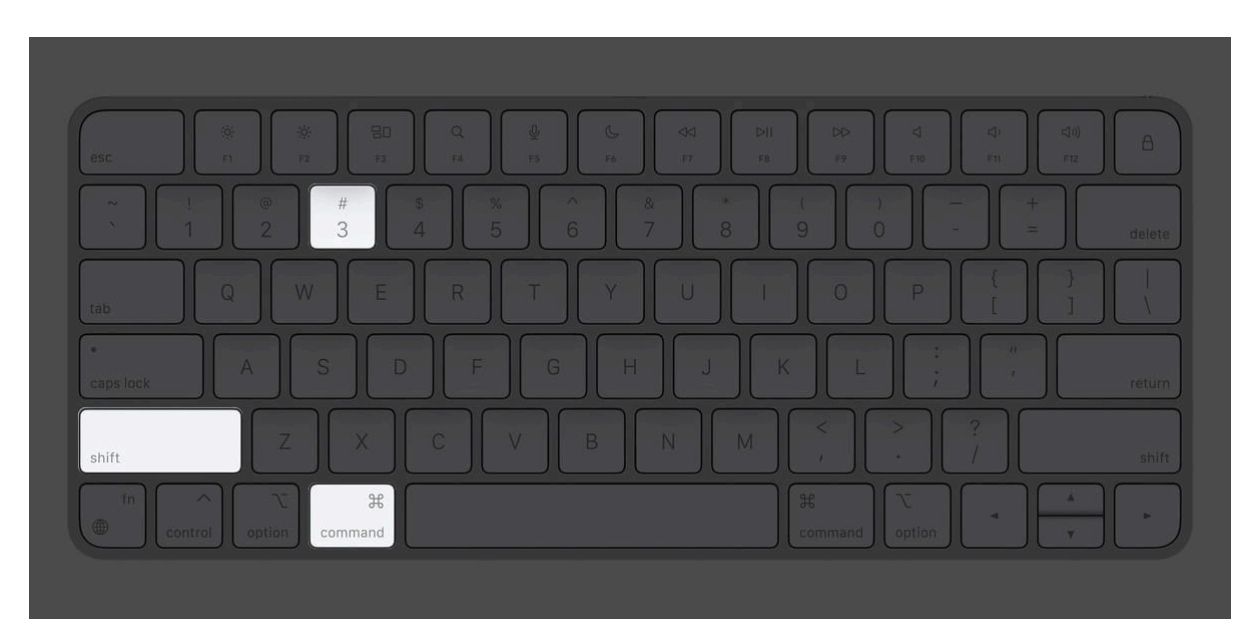

You can click that small window to view the screenshot you have just taken.

### How to take a screenshot of a portion of your Mac screen

To take a screenshot of a selected portion, press together **Command + Shift + 4**.

You may leave the keys when you see the **crosshair (+)**. Next, drag it to select a portion of the screen. When you are done with the selection, release the mouse key or trackpad touch. The Mac captures a screenshot and saves it.

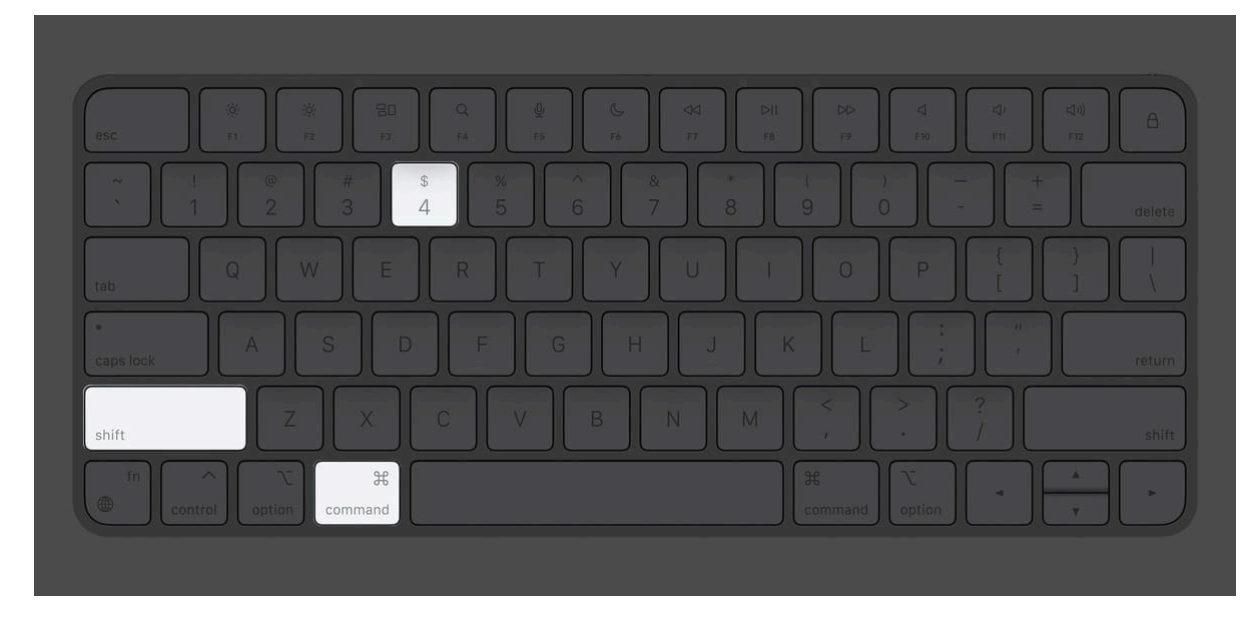

### How to take a screenshot of a Mac window

To capture only an open window on Mac, press together **Command + Shift + 4**. Leave the keys when you get the selection cursor. Now, press the **Space bar** once.

Next, click the camera icon on any open window. Using this, you can even take a screenshot of just the Dock or the menu bar and so on. These screenshot files have great grey shading on their edges.

As mentioned earlier, after you take a screenshot using any method, you might see its thumbnail in the lower right corner. It will automatically disappear after a few seconds and get saved. Or you may also click it to <u>make edits like crop</u>, markup, share, etc.

# How to access and use Screenshot toolbar on Mac

Can not remember all the above keys? Then, you may pull up the Screenshot app using **Spotlight Search**. Press **Command + Spacebar**  $\rightarrow$  Type **Screenshot** in the search bar and hit **return**.

Otherwise, you may remember just one combination. Then, you can use the tools

you see to take a screenshot or even screen record your Mac. For this, press together **Command + Shift + 5.** 

Both these options will present you with a selection window and a toolbar with options below it. Keep reading to learn how to make the most of these options.

#### Take screenshots using toolbar options

Open the **Screenshot app** using any of the two methods discussed above.

• To capture full-screen: Select Capture Entire Screen → Left-click to capture.

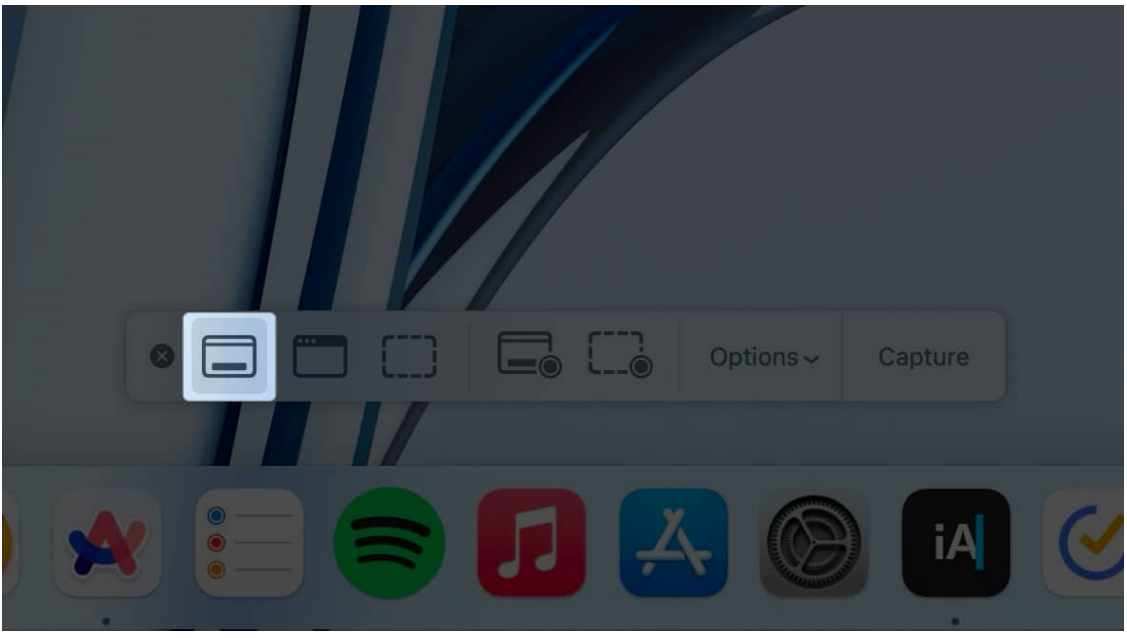

 To take cropped screenshots: Choose Capture Selected Portion → Drag corners to select a portion → Click the window and drag to adjust the position → Hit Capture.

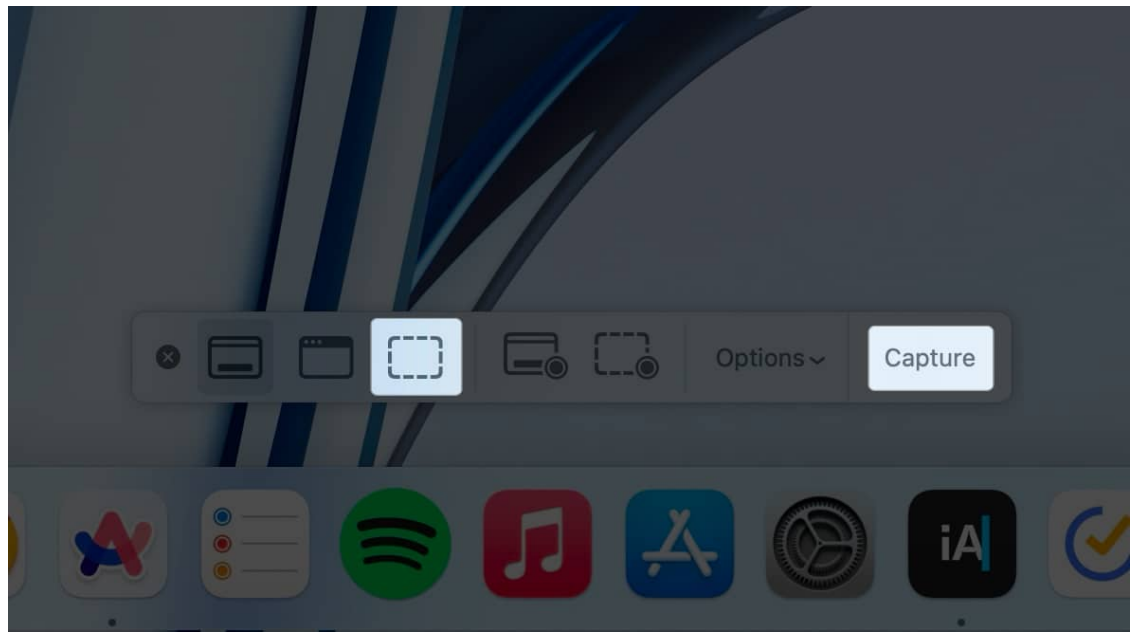

 To capture a specific window or menu: Select the Capture Selected Window option → Go to the window you want to take a screenshot → Just left-click.

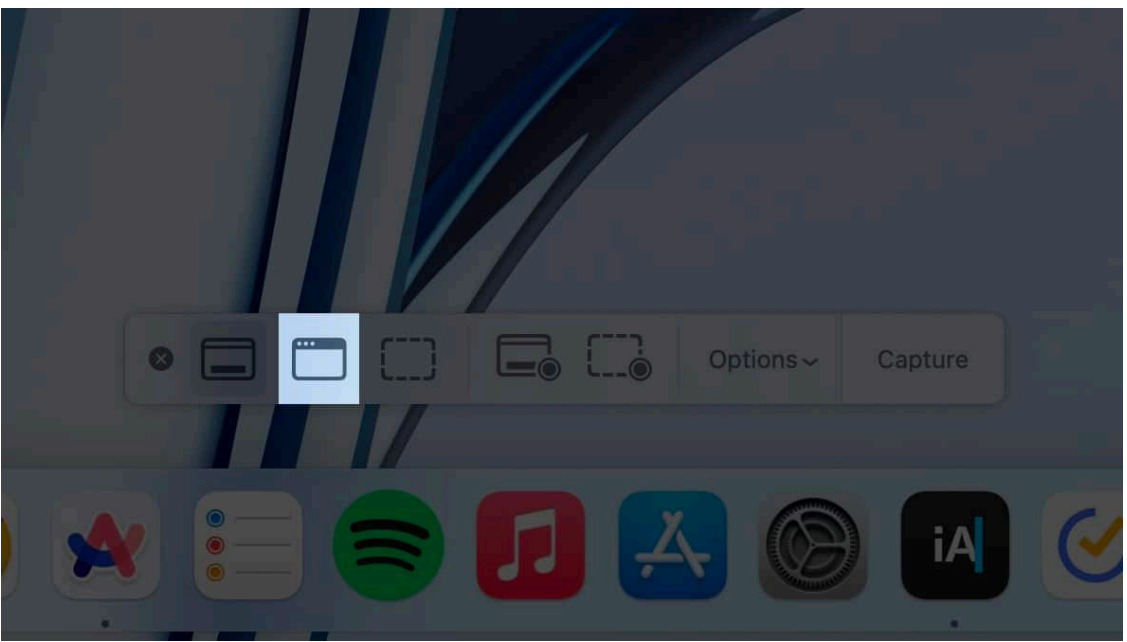

• **To record Mac screen:** To the right of these three screenshot options, you'll see two buttons for screen recording. The first option lets you screen record the whole Mac window, while the second option lets you record a selected portion of your Mac screen.

Further, you may also click the Options menu to change the screenshot location, add a timer, and access other customizations.

# How to take screenshots without using Mac keyboard

If you find remembering all the keyboard shortcuts difficult or don't have access to your keyboard, worry not! Below are the steps to capture Mac screenshots without keyboard shortcuts.

### **Method 1: Using Screenshot tool**

- 1. Open the Screenshot app from Launchpad or Spotlight Search.
- 2. Now, you will see the **Screenshot Toolbar** at the bottom.
- 3. Select the desired **window** option  $\rightarrow$  Click **Capture**.

### Method 2: Using Preview app

While taking screenshots using the Mac Screenshot app is handy, you can do the same with the Preview app.

- 1. Open the **Preview** app from Launchpad, Spotlight, or Finder.
- 2. Click **File** from the top menu bar.
- 3. Pick **Take Screenshot** and select one of these options:
  - From Selection to take a partial screenshot of a specific area.
  - From Window to capture a screenshot of a window or menu.
  - From Entire Screen to take a screenshot of the entire screen.

| Preview | File Edit View Go                                                       | Tools V                | Vindow Help                    | •                          |                                 |                 |
|---------|-------------------------------------------------------------------------|------------------------|--------------------------------|----------------------------|---------------------------------|-----------------|
|         | New from Clipboard<br>Open<br>Open Recent                               | 光 N<br>第 O<br><b>)</b> |                                |                            |                                 |                 |
|         |                                                                         |                        | ites<br>ietapp                 |                            |                                 | Downloads       |
|         |                                                                         |                        | ownloads                       | Today                      |                                 |                 |
|         | Revert To<br>Enter Password<br>Edit Permissions                         | >                      | ocuments<br>Iusic              | Area screenshot            | Assign desired                  | Capture Selecte |
|         | Import from iPhone or iPad<br>Import from Camera<br>Import from Scanner | >                      | Pictures<br>Novies<br>DneDrive | 1,200×580                  | 1,430×1,014                     | 1,184×668       |
|         | Take Screenshot                                                         | >                      | From Selecti<br>From Window    | on<br>w screen             | Go to Keyboard                  | HDFC Securitie  |
|         | Export as PDF<br>Share                                                  | >                      | From Entire S<br>Cloud Drive   | Screen 5oard.jpg<br>10×580 | and seleings.jpg<br>1,430×1,014 | DDPI Badate.p   |
|         | Print                                                                   | # P<br>Tags            |                                |                            |                                 |                 |

**Tip:** Suppose you want to take a screenshot of Chrome using Preview. For this, open the Preview app to get the menu for Preview in the top bar. Do not click the Chrome window. If you click it or any other app window, that menu will take its place on the top bar.

# How to copy screenshot on your Mac without saving them

When you take a screenshot, it is saved to the desktop or place decided by you. However, we have figured out an additional throwaway method to <u>grab a</u> <u>screenshot and get it copied to the clipboard</u> automatically.

This won't save the actual file. You can paste the screenshot in apps like Notes, Word, Google Docs, etc., or even paste it on your other Apple devices courtesy of Universal Clipboard.

# How to change the default location of saved

## screenshots on Mac

By default, screenshots are saved on the **desktop** for easy access. You will find all of them here.

#### **Pro Tips:**

- If you have several screenshots, select them all, right-click, and then choose **New Folder with Selection**.
- You can also drag the screenshot thumbnail to any folder.

#### To change the default location of saved screenshots on Mac:

1. Press **Command + Shift + 5**  $\rightarrow$  Click **Options**.

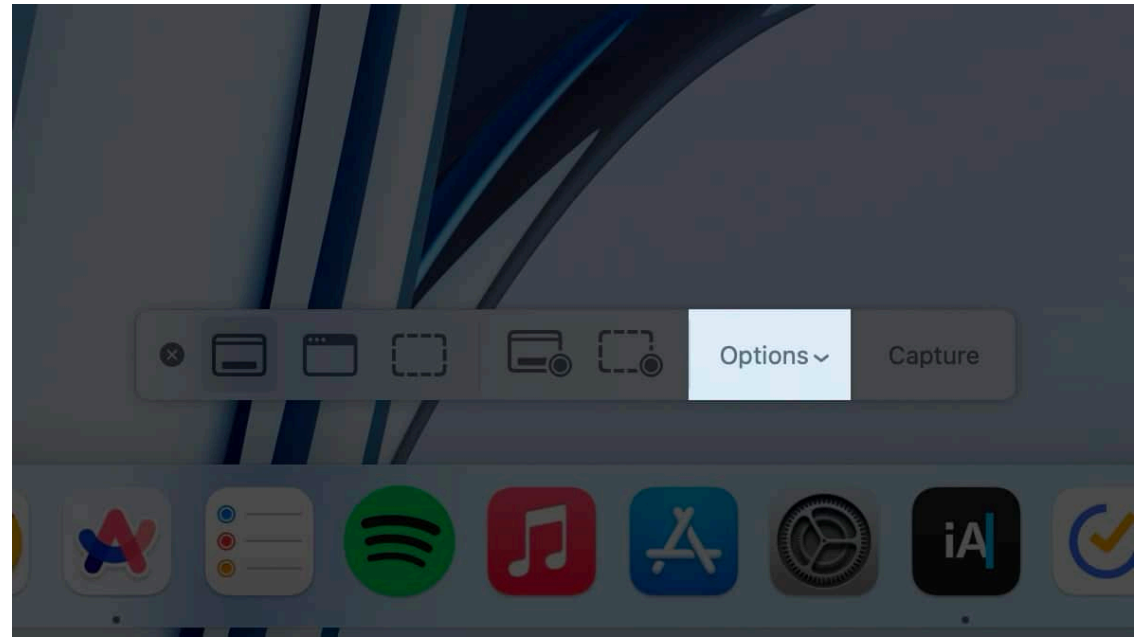

2. From under *Save to*, choose a **predefined location**. *Or click Other Location.* 

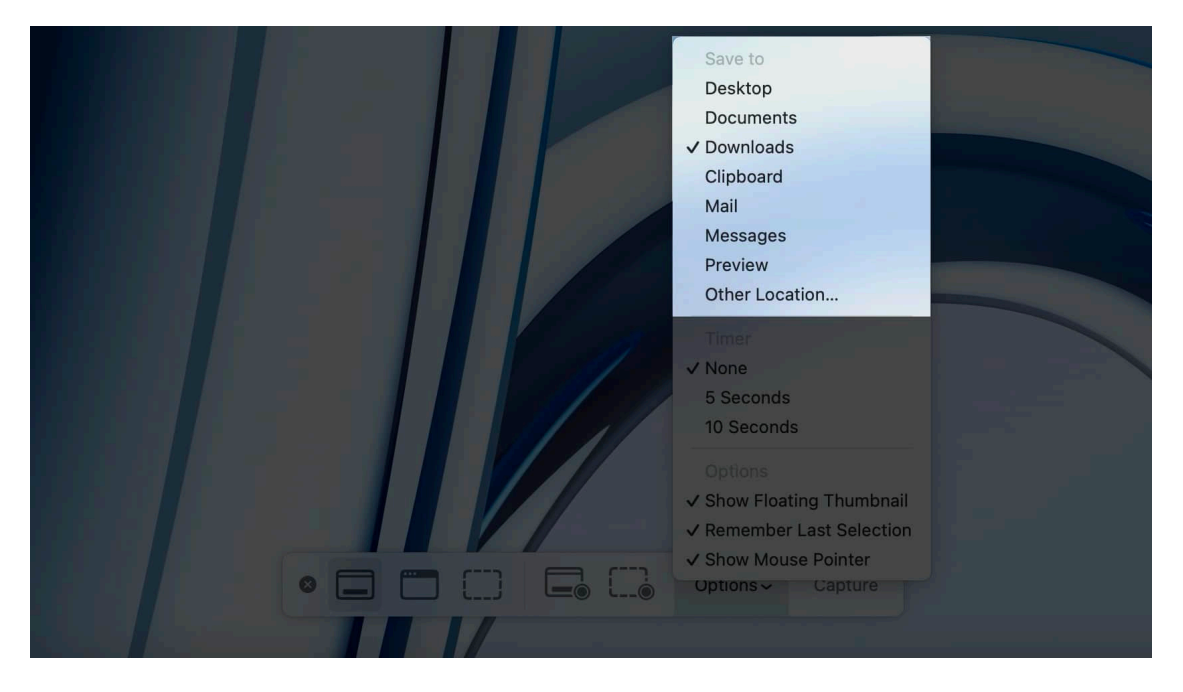

All future screenshots will be saved in the selected location. This setting will stay in effect even if you restart the Mac.

# How to take a screenshot of the full webpage on Mac

In iOS, you get a default option to take the scrolling screenshot of the entire webpage in Safari. Unfortunately, this option is not available for macOS.

To capture the whole webpage on Mac, you will have to rely on two workarounds. The first one involves exporting the webpage as a PDF, and the other requires using a Developer tool.

But before we begin, make sure that you've fully loaded the webpage you're trying to capture. Otherwise, you may miss out on data that still needs to be refreshed.

### **Export as PDF**

The simplest way to take a screenshot in Safari is to export the page as PDF.

1. Access the **webpage** you want to take a screenshot of.

### igeeksbl<sup>o</sup>g

- 2. With the Safari window open, pick **File** from the menu bar.
- 3. Select **Export as PDF** from the drop-down menu.

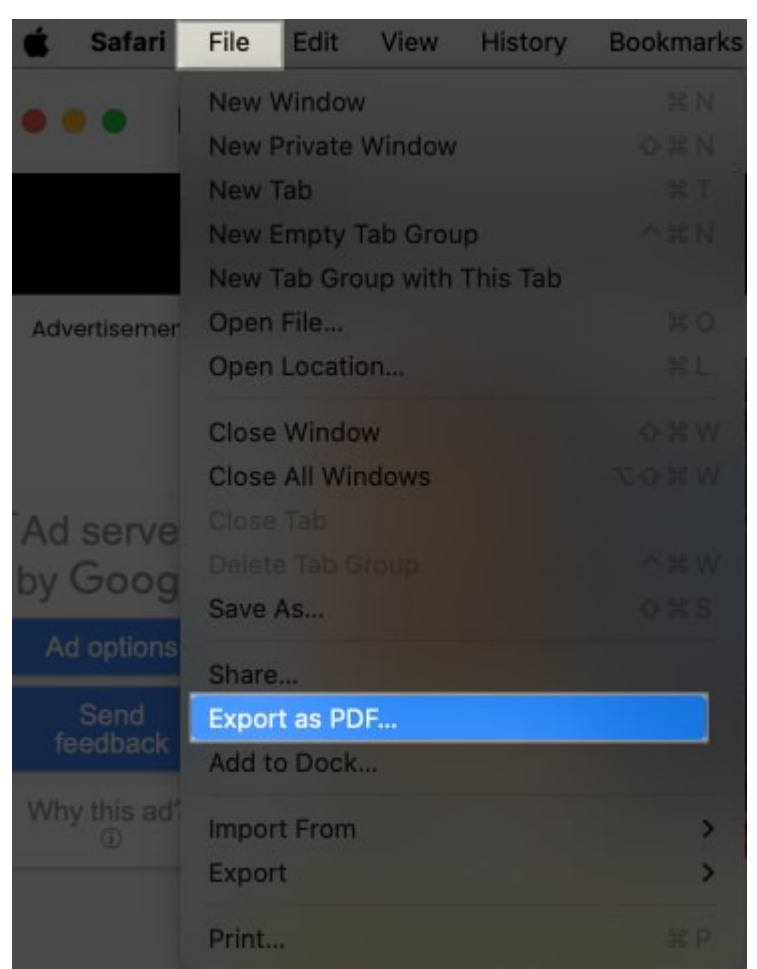

- 4. Optionally, **rename** the file and choose **Where** you want to save it.
- 5. Press **Save** to conclude the process.

| Save As: | iOS 18 features, supp | orted device | 3.   |
|----------|-----------------------|--------------|------|
| Where    | Desktop Pictures      | 0            | •    |
|          | Ę                     | Cancel       | Save |

#### **Developer tools**

The above method provides the output in PDF format. If you are sure that you want an image of the web page, you can enable and use a Developer tool. Here's how it is done.

1. Go to **Safari**  $\rightarrow$  **Settings** from the menu bar.

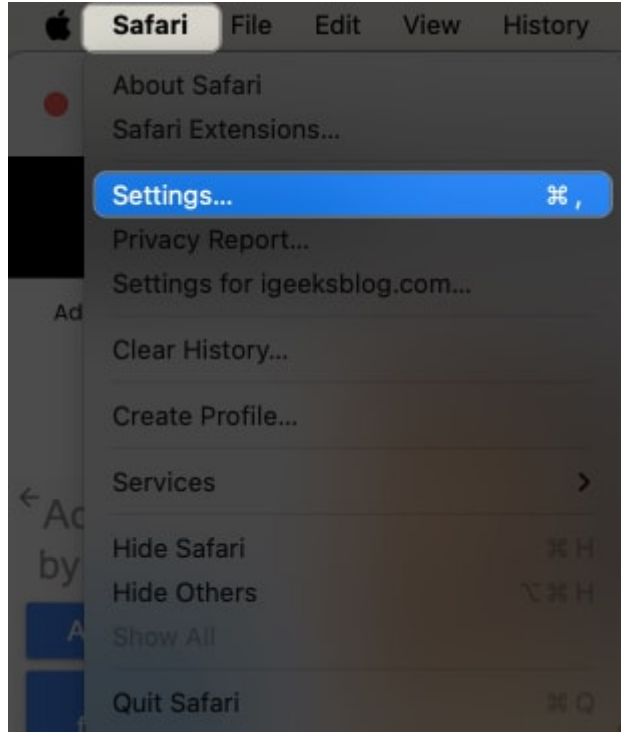

- 2. Select the **Advanced** tab.
- 3. Enable Show features for web developers.

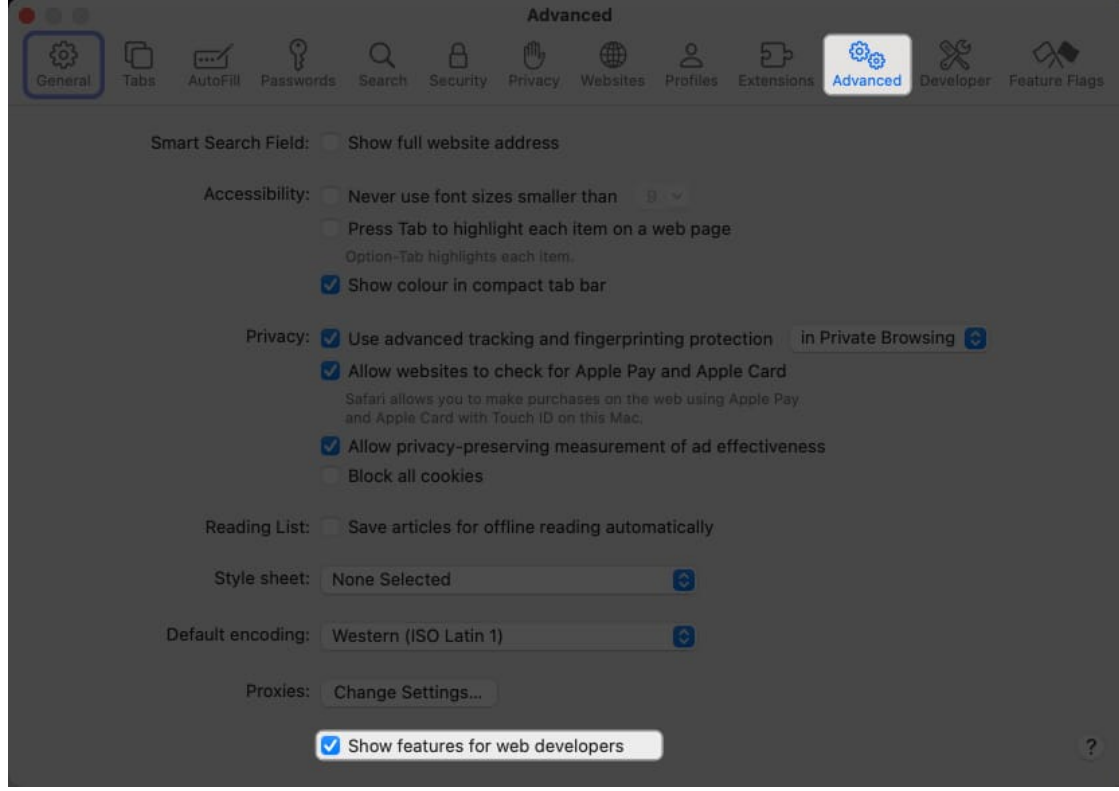

- 4. Once set, head back to Safari and access the **webpage** of your choice.
- 5. Select **Develop** from the menu bar.
- 6. Choose the **Show Web Inspector** option. Some might see *Connect Web Inspector*.

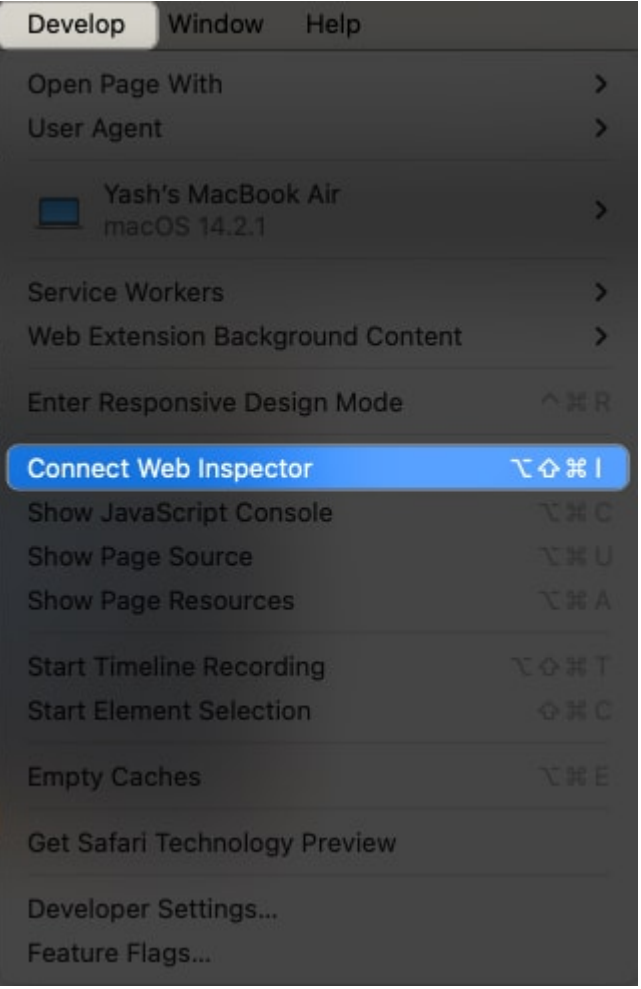

- 7. You will see the **HTML code** of the page pop up. By default, the Web Inspector opens with the webpage either on the **right** or **bottom**.
- 8. Select the **first line** of the code. It begins with *<HTML lang*.

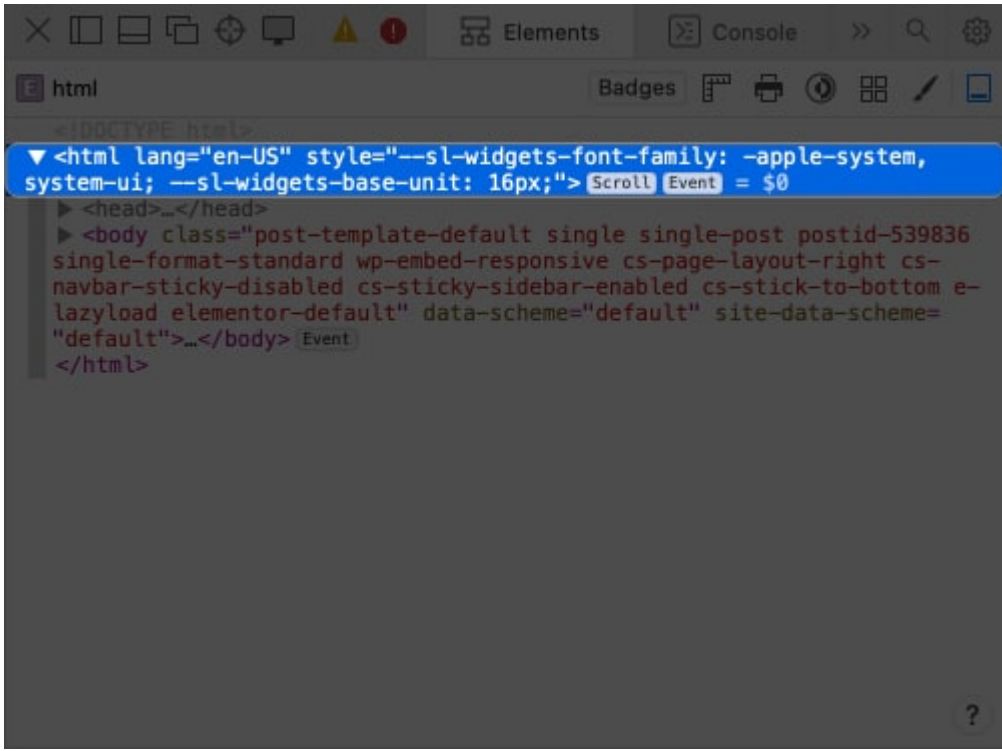

9. Right-click the same and pick the Capture Screenshot option.

| $\times \Box \Box \Box \Box \oplus \oplus \Box$                                                                                                    | ▲ O 문 Elements             | 🖂 Console 🛛 🔌 🤀                           |  |  |  |
|----------------------------------------------------------------------------------------------------|----------------------------|-------------------------------------------|--|--|--|
| 💽 html                                                                                                    | Bad                        | ges 严 🖶 💿 🎛 🖊 🔲                           |  |  |  |
| ht=l                                                                                                    |                            |                                           |  |  |  |
| ▼ <html lang="en-US" s<br="">system-ui;sl-widget</html>                                                                                                    | Add                        | <pre>&gt; -apple-system, &gt; = \$0</pre> |  |  |  |
| <pre>&gt; <head></head> &gt; <body class="post-&lt;/pre&gt;&lt;/td&gt;&lt;td&gt;Edit&lt;/td&gt;&lt;td&gt;&gt; -post postid-539836&lt;/td&gt;&lt;/tr&gt;&lt;tr&gt;&lt;td&gt;single-format-standa&lt;/td&gt;&lt;td&gt;Сору&lt;/td&gt;&lt;td&gt;-layout-right cs-&lt;/td&gt;&lt;/tr&gt;&lt;tr&gt;&lt;td&gt;lazyload elementor-c&lt;/td&gt;&lt;td&gt;Delete&lt;/td&gt;&lt;td&gt;&lt;pre&gt;&gt; site-data-scheme=&lt;/pre&gt;&lt;/td&gt;&lt;/tr&gt;&lt;tr&gt;&lt;td&gt;" default"=""></body> t</pre> | Tegala Visibility          |                                           |  |  |  |
| <pre>/html&gt;</pre>                                                                                                    | Toggle visibility          |                                           |  |  |  |
|                                                                                                    | Forced Pseudo-Classes      | >                                         |  |  |  |
|                                                                                                    | Break on                   | >                                         |  |  |  |
|                                                                                                    | Log Element                |                                           |  |  |  |
|                                                                                                    | Reveal in Layers Tab       |                                           |  |  |  |
|                                                                                                    | Capture Screenshot         |                                           |  |  |  |
|                                                                                                    | Cupture ocreenanot         |                                           |  |  |  |
|                                                                                                    | Scroll into View           | 2                                         |  |  |  |
| Styles Comp                                                                                                    | Expand All<br>Collapse All | ode Layers                                |  |  |  |

10. A Save As menu will pop up. Here, you can optionally rename the image and choose where you want to save it. Once done, hit **Save** to complete the process.

| Save As: | Screenshot 2024-02-13 at 16.40.44 |      |
|----------|-----------------------------------|------|
| Tags:    |                                   |      |
| Where:   | 🛅 Desktop — iCloud 🗘 🗸            |      |
|          | Cancel                            | Save |
|          | Cancel                            | Save |

- 11. Now, hit the **close icon** at the top left of the HTML code to exit from the **Web Inspector.**
- 12. Your browser will return to the interface you last accessed.

# Best third-party apps to take screenshots on Mac

By default, Mac offers multiple ways to take your desired screenshot. However, remembering all the keyboard shortcuts is indeed daunting. So, you may try using <u>third-party screenshot apps for Mac</u>, such as:

- Monosnap
- Lightshot Screenshot
- Shottr

These apps offer several benefits, including the ability to annotate screenshots or share them directly, revamp hotkeys, and take scrolling screenshots.

# How to change the default screenshot file format in macOS

By default, all screenshots on Mac are saved as a PNG file. However, if you want to change the default screenshot file format in macOS to jpg, png, tiff, gif, heic, or PDF, there are two ways to do so. Here's everything you need to know:

### **Method 1: Using Terminal**

- 1. Launch Terminal on your Mac using Spotlight Search.
- Type the following command into the Terminal window: defaults write com.apple.screencapture type ;killall SystemUIServer
- 3. Replace with jpg, png, tiff, gif, heic, or PDF. Then, hit return. Example: defaults write com.apple.screencapture type PDF;killall SystemUIServer

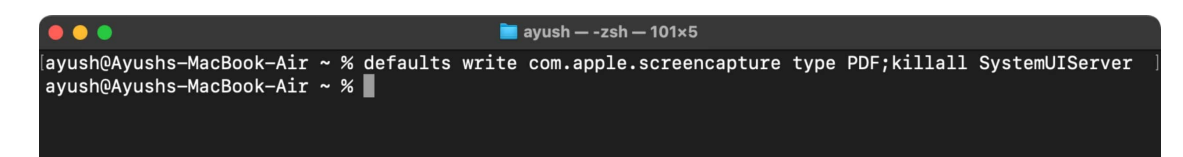

### Method 2: Using the Preview app

1. Open an existing screenshot or take a new screenshot using Preview.

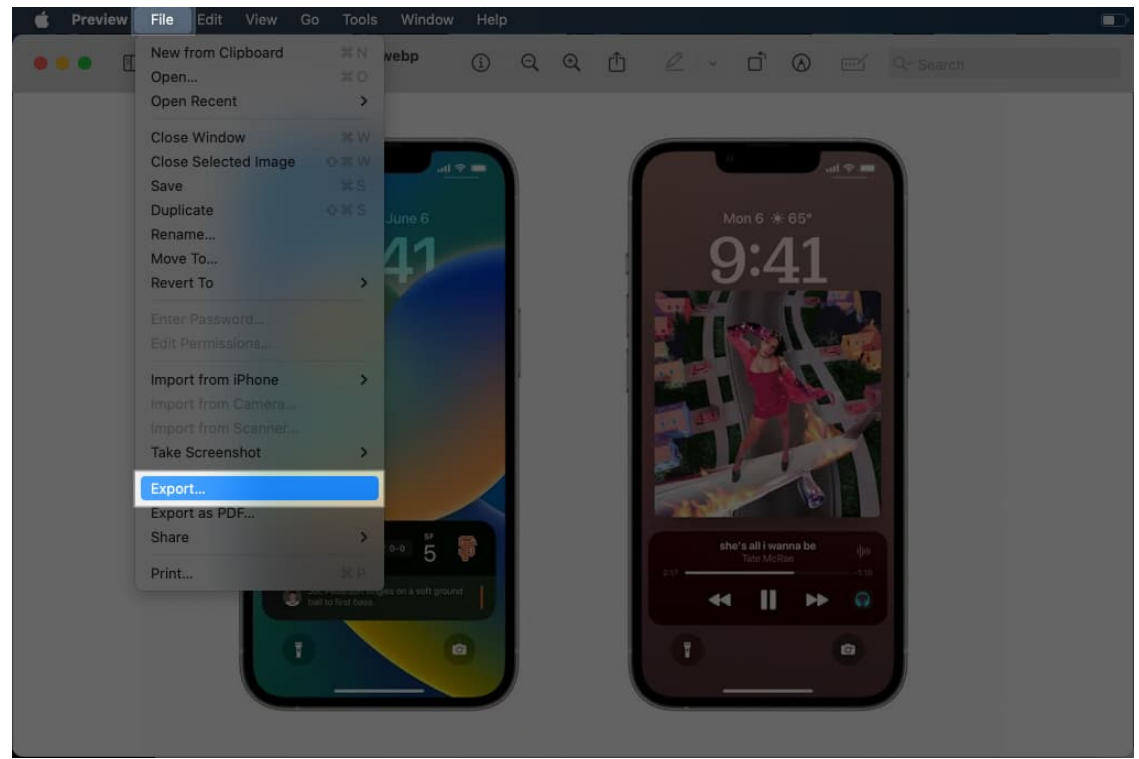

2. Click the **File** option from the Menu Bar at the top and select **Export**.

3. Click the drop-up menu for Format and select a suitable file format.

| Export As: | e-Activities-on-iPho<br>HEIC | ne         |
|------------|------------------------------|------------|
| Tags:      | JPEG                         |            |
| Where:     | OpenEXR                      |            |
| Paulo      | PDF                          |            |
| File Siz   | TIFF                         |            |
|            |                              | angal Sava |
|            |                              | ancel Save |

4. Give the **screenshot** a name you can easily remember and click **Save**.

| Export As:      | Live-Activities-on-iPhone       |
|-----------------|---------------------------------|
| lags:<br>Where: | 🛅 Downloads 💿 👻                 |
| Fi              | ormat: PNG 💿<br>le Size: 612 KB |
|                 | Cancel Save                     |
| 1 5 9           |                                 |

# How to edit screenshots on your Mac

Once you have captured the screenshot, click the floating thumbnail or open the screenshot in the Preview app. Then click the **markup button** from the toolbar.

Now, you can add shapes, draw anything, put your signature, overlay texts, adjust screenshot colors, resize the image, and much more. Edit the screenshot accordingly and save it.

To learn more about editing screenshots, take a look at our detailed guide on <u>how to use the Markup tool</u> for the same.

# Screenshots not working on Mac? Here are the fixes

Have the above-mentioned keyboard shortcuts failed to take a screenshot on your Mac? Then, you must ensure the Keyboard shortcuts are enabled.

Also, you can check if the screenshot shortcuts have the default commands that you are using. Otherwise, your Mac will not recognize your shortcut command.

To understand how these solutions and more can be employed, go through our troubleshooting guide on how to fix the screenshot not working issue on Mac.

#### Wrapping up...

I hope this guide was helpful in demystifying the process of taking screenshots of your Mac. If you have any more questions or suggestions on this guide, feel free to drop them in the comments below. Happy screenshotting!